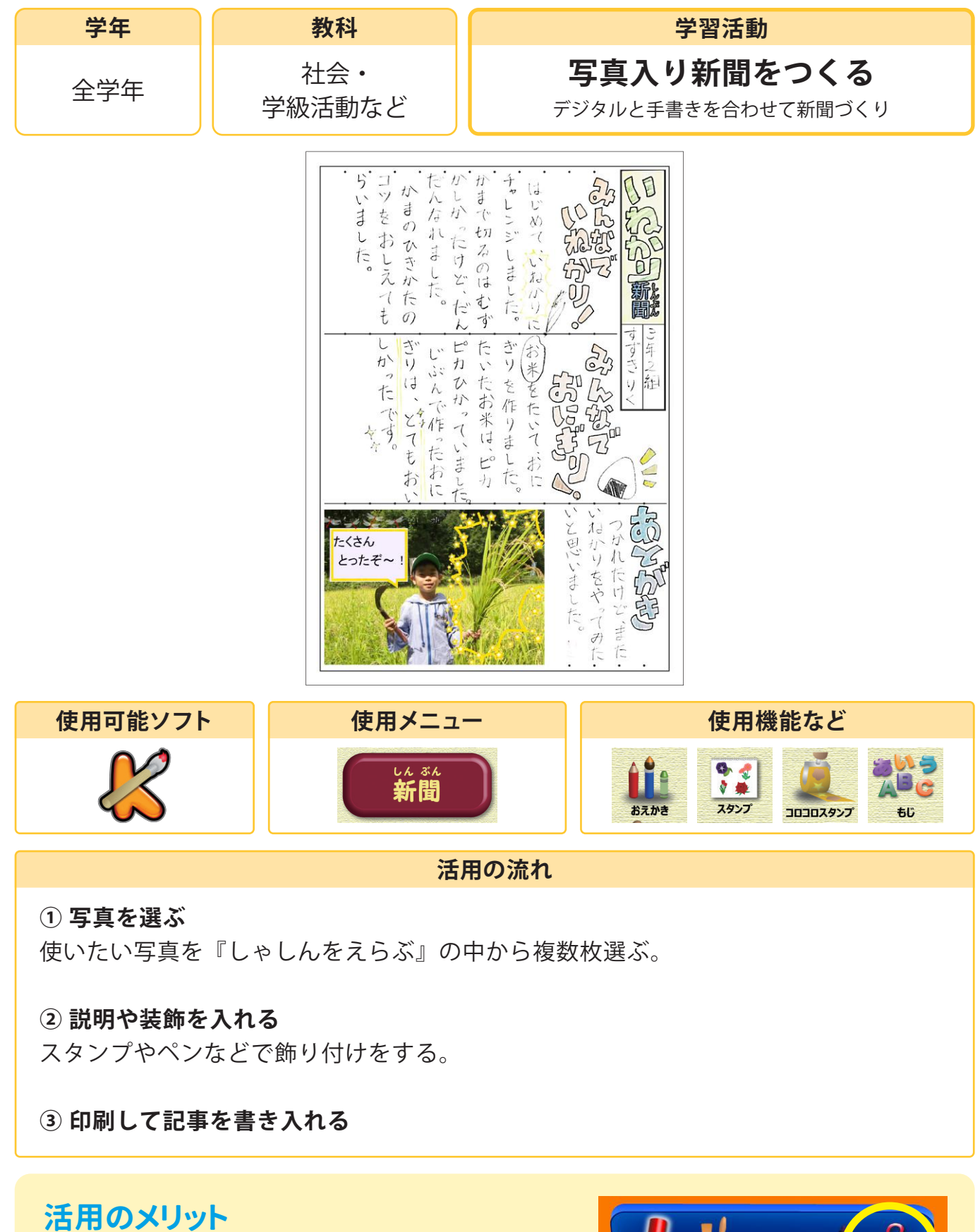

○対象が小さくなってしまった写真でも、拡大して
『おえかき』の中にあるはさみアイコンを選択すると
表示範囲外を切り取ることができます。

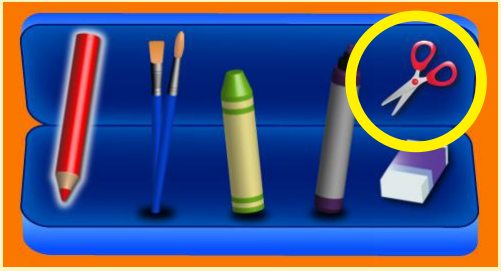